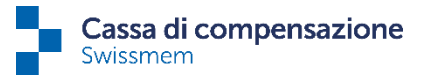

# Guida per il passaggio alla delega permanente

In pochi passi le spiegheremo come effettuare la conversione iniziale. Se ha domande, non esiti a chiamarci.

## Passo 1a (passaggio alla delega di più collaboratori)

Per accedere alle impostazioni di delega, selezioni i 3 puntini nell'angolo superiore destro dello schermo, accanto al Suo nome.

| 8     | Profilo utente           |
|-------|--------------------------|
|       | Amministrazione mandanti |
|       | Amministrazione utenti   |
|       | Impostazioni connect     |
|       | Impostazioni di delega   |
| 583 💆 | Esci                     |

Per attivare la delega per i collaboratori, vada alla pagina "Impostazioni di delega", clicchi di nuovo sui 3 puntini in alto a destra e selezioni "Importazione deleghe".

| Impostazioni di delega                                                                                                    |                                               | ?              |
|----------------------------------------------------------------------------------------------------|-----------------------------------------------|----------------|
| Elabora Deleghe collaboratori                                                                                                    | :                                             | Chall Marker D |
| Mediante le caselle di spunta è possibile attivare/disattivare in modo specifico la funzione di delega. La scelta sarà attiva per tutte le operazio future del suo collaboratore che riguardano quello specifico tema. | Attualizza                                    | Eth/Alt+B      |
| Deleghe 📀                                                                                                    | Importazione deleghe<br>Deleghe collaboratori |                |
| Giorni prima della scadenza per l'email di promemoria. 👔                                                                                                    | Esporta PDF                                   |                |

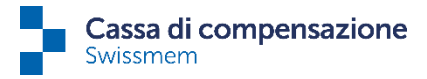

Alla pagina "Importazione di utenti connect@Private" troverà il nostro modello Excel in cui potrà inserire i collaboratori desiderati che devono utilizzare la delega permanente.

In seguito può caricare questo file cliccando su <sup>i</sup>Importazione". I dati verranno così inseriti nel sistema. Si noti che l'importazione può essere effettuata solo dall'amministratore di connect.

| Importazio        | ne di utenti conn                | ect@Private                          |          |
|-------------------|----------------------------------|--------------------------------------|----------|
| Importazione V    | 'isualizzare il modello Excel    |                                      | :        |
| Caricare file     |                                  |                                      | <b>X</b> |
| Importazione.xlsx |                                  |                                      | ×        |
| Panoramica dati n | i <b>on importati</b><br>Cognome | ↑ Riga Motivo                        |          |
|                   |                                  | Non sono state trovate registrazioni |          |
| Indietro          |                                  |                                      |          |

Può confrontare i dati caricati con questo messaggio:

1 riga(he) sono state lette e 1 riga(he) sincronizzate.

**Attenzione:** se un indirizzo e-mail è già esistente, i dati non possono essere sovrascritti. A tal fine, segua il passo 1b.

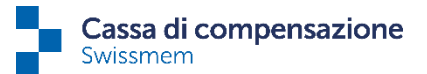

### Passo 1b (passaggio alla delega di un singolo collaboratore)

Per impostare la delega permanente per un singolo collaboratore, bisogna prima inserire l'indirizzo e-mail. Nella "Lista dei collaboratori" scelga il collaboratore desiderato facendo un doppio clic sulla sua riga.

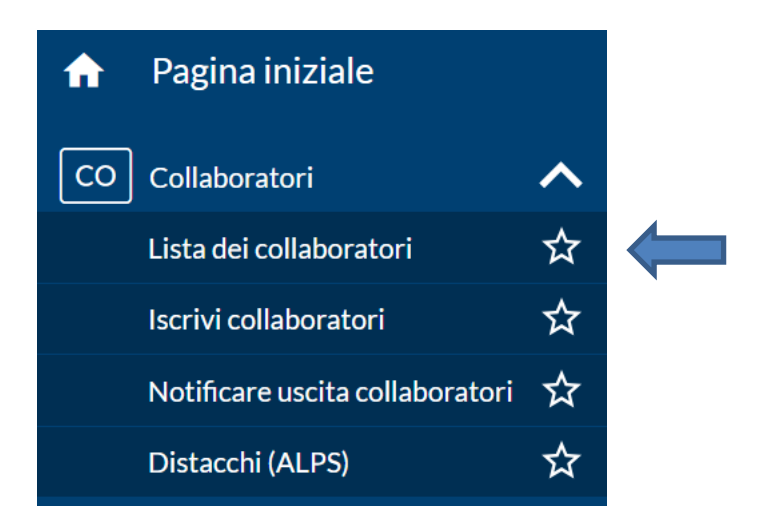

Per inserire o modificare l'indirizzo e-mail, clicchi sui 3 puntini e selezioni "Modifica dati di contatto", inserisca i dati e ce li trasmetta.

| Panoramica                                                     |                 |                                    | Attualizza                                                                                    |
|----------------------------------------------------------------|-----------------|------------------------------------|-----------------------------------------------------------------------------------------------|
| ď                                                              | Nome, Cognome   | Pietro Glaseppe                    | Termina rapporto di lavoro<br>Registra interruzione del lavoro<br>Modifica rapporto di lavoro |
| Numero AVS<br>National Contractor<br>Stato civile<br>Sposato/a | Data di nascita | Nazionalità<br>Nazione di lavoro ? | Modifica generalità<br>Modifica dati di contatto<br>Ordina certificato di assicurazione       |
| Dati di contatto<br>Via, Numero ?<br>Franch I<br>Telefono ?    |                 | 11500 Researche                    |                                                                                               |

Questa procedura avvia un processo per noi. Non appena avremo elaborato questo processo, l'attivazione della delega è possibile e potrà continuare con il passo 2. Quando l'indirizzo e-mail è visibile nella lista delle deleghe (vedi passo 2) il processo da parte nostra è stato elaborato e potrà procedere al passo successivo.

Pfingstweidstrasse 102 Casella postale 42 8037 Zürich www.ak-swissmem.ch info@ak-swissmem.ch

T 044 388 34 34

Zürcher Kantonalbank IBAN CH45 0070 0110 0016 7770 7 Clearing 700

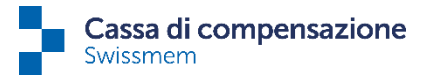

### Passo 2 (attivazione/disattivazione)

Per verificare l'attivazione della delega permanente torni alla pagina "Impostazioni di delega" e clicchi su "Deleghe collaboratori".

| Impostazioni di delega                                                                                                    |   |
|----------------------------------------------------------------------------------------------------|---|
| Elabora Deleghe collaboratori                                                                                                    | : |
| Mediante le caselle di spunta è possibile attivare/disattivare in modo specifico la funzione di delega. La scelta sarà attiva per tutte le operazioni future del suo collaboratore che riguardano quello specifico tema. |   |
| Deleghe 😨                                                                                                    |   |
| Giorni prima della scadenza per l'email di promemoria. 👔                                                                                                    |   |
| 3                                                                                                    |   |

Otterrà la lista dei collaboratori con delega.

Per attivare la delega per un singolo collaboratore, occorre innanzitutto inserire l'indirizzo e-mail (passo 1b), quindi premere il pulsante "Elabora" e selezionare la casella "Delegazione attiva".

La delega permanente si disattiva deselezionando la stessa casella.

| Deleghe collaboratori                                                           |                  |                               | ?                  |
|---------------------------------------------------------------------------------|------------------|-------------------------------|--------------------|
| Elabora<br>Testo di ricerca Delegazione attivata Indirizzo e-mail disponibile 🗹 |                  |                               |                    |
| Nome                                                                            | Numero AVS       | E-mail                        | Delegazione attiva |
| Content/Contents_Harved                                                         | 194.44(3.594.94  | Service garder against an on- |                    |
| André Aldery Grédier                                                            | 794.5498.0794.00 | Transie and a December of     |                    |
| Indietro                                                                        | _                |                               |                    |

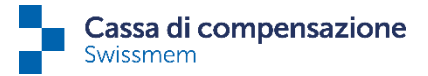

### Passo 3 (promemoria)

Nelle impostazioni di delega è inoltre possibile inserire il numero di giorni prima della scadenza, per scegliere con quanto anticipo ricevere l'e-mail di promemoria. Si noti che il tempo di preavviso non può essere impostato individualmente per ogni singolo utente di connect, ma la stessa impostazione si applicherà a tutti gli utenti e a tutti i collaboratori con delega.

| Elabora Deleghe collaboratori                                                                                                    |
|----------------------------------------------------------------------------------------------------|
| Mediante le caselle di spunta è possibile attivare/disattivare in modo specifico la funzione di delega. La scelta sarà attiva per tutte le operazioni<br>future del suo collaboratore che riguardano quello specifico tema. |
| Deleghe 😮                                                                                                    |
| Assegni familiari                                                                                                    |
| Giorni prima della scadenza per l'email di promemoria. 3                                                                                                    |

#### Da notare:

L'attivazione/disattivazione della delega si applica solo alle mansioni future.

Quando ci viene segnalata l'uscita di un collaboratore, la delega viene automaticamente annullata (non solo alla data di uscita) e le mansioni in sospeso e quelle future vengono di nuovo trasmesse automaticamente all'ufficio del personale.

Qualora si faccia uso della delega permanente, preghiamo gentilmente l'ufficio Risorse Umane di informare i Suoi collaboratori, in modo che le nostre e-mail non vengano trattate come e-mail di phishing. Grazie mille.